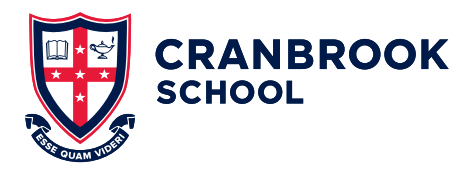

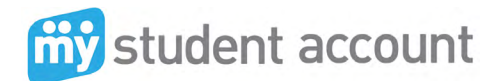

## How to make an online order

If you are a first time user you must set up your account before you can order online. Please refer to <u>How to set up your account</u> located on Cranbrook Connect or the School's website.

## TO START

Go to the <u>School website</u> and click on <u>My Student</u> <u>Account</u> button under Quicklinks, Tuckshop.

or

Go to <u>Cranbrook Connect</u> and click on the My Student Account link under School Life.

Enter your Email and Password and then click the Login button.

Click on **Online Orders** located in the left-hand-side menu. You should now be able to see your child/ children's accounts.

| Accounts<br>Account List | Online Orde              | ring                 |         |           |                    |
|--------------------------|--------------------------|----------------------|---------|-----------|--------------------|
| Add/Edit Accounts        | Click on an account in t | Description          | Balance | Available | Available Balance  |
| Online Ordering          | 9910430021742            | Test Student Account | \$5.00  | \$5.00    | 18/10/2024 8:04 AM |

Click the **Account Number** corresponding to the child for whom you wish to place an order. This takes you to your main order page where you can view your order history and reprint an Event Order. Favourite Orders are designed for Canteen Ordering rather than Events.

| Accounts                          | Opling Orders for Test Student Account                                                                                                    |
|-----------------------------------|----------------------------------------------------------------------------------------------------|
| Account List<br>Add/Edit Accounts |                                                                                                    |
| Audy Early Accounts               | Create New Order                                                                                                    |
| Online Ordering                   |                                                                                                    |
| Online Orders                     | Canteen Orders                                                                                                    |
| User Profile                      | Your order will be sent to the school on the date you select. For making a same day Food and Beverage order please note that it must be sent prior                                                                                                    |
| Change profile details            | the Order Cut-off Time. If you make an order for the wrong day, there will be no refunds so please be careful to select the correct date of order.                                                                                                    |
| Change password                   | Other Orders (Uniforms, Products, Excursions and Fees)                                                                                                    |
| Help                              | Orders may be submitted at any time. Please refer to the school policy with regard to pickup and delivery of orders and processing of excursions an                                                                                                    |
| Knowledge Base                    | neo.                                                                                                    |
| Fee disclosure                    | Cancelling a Canteen Order                                                                                                    |
| Session                           | Orders can be cancelled prior to the Order Cut-off time, for the day the order is being processed and provided to the student e.g. If the Order Cut-off time set for Monday is 8.30am, you may cancel the order any time before 8.30am on that Monday. To do this, go to the main order page and citck th                                                                                                    |
| Logout                            | Fed cross next to the order you wan to cancel. Orders canceled after the Order Cut-on time will be processed by the service and made available by school unless you contact and confirm with the school in person that the order is not required. When an order is canceled by you online it is remove from your online Orders History Ust.                                                                                                    |
| Terms and conditions              | Cancelling a School Event Order                                                                                                    |
|                                   | Orders can be carected prior to the Order Could diary, for the day the noder in brain processed and provided to the stocket as given<br>as a feed Montagy, may cancel be order any time before X 2000 scalars, to give this processed by the service and crists the rest order and crists the rest order and crists the rest order and crists the rest order and crists the service and crists the service and crists the rest order and crists the rest order and crists the rest order and crists the rest order and crists the rest order and crists the rest order and the rest order and crists the rest order and crists the rest order and the rest order or the crists the rest order and crists the rest order and the rest order or the crists the rest order or the crists the rest order or the crists the rest order or the crists the rest order or the crists the rest order or the crists the rest order or the crists the rest order or the crists the rest order or the crists the rest order or the crists the rest order or the crists the crists the rest order or the crists the rest order order order order order order order order order order order order order order order order order order order order order order order order order order order order order order order order order order order order order order order order order order ord |
|                                   | Recent Order History Favourite Orders                                                                                                    |
|                                   | Order Data Type Cancel Order Name Llea@emoue                                                                                                    |

To place a new order Click the Create New Order button

You are now on the **Available Menus** page which shows the name and location of services at your school available for online ordering.

| Student acco                              | bunt<br>tion                                                                       |                                                                                           |
|-------------------------------------------|------------------------------------------------------------------------------------|-------------------------------------------------------------------------------------------|
| Accounts                                  | Currently Available Menus                                                          | Cancel Order                                                                              |
| Add/Edit Accounts                         | Select from the list below noting the same day Order C                             | utoff Time.                                                                               |
|                                           | Menu Name                                                                          | Order Cut-off Time*                                                                       |
| Online Ordering                           | junior school cafe menu - changes weekly                                           | 08:30 AM                                                                                  |
| Online Orders                             | junior school recess menu                                                          | 08:30 AM                                                                                  |
|                                           | School Events                                                                      |                                                                                           |
| User Profile                              | School Events                                                                      |                                                                                           |
| Change profile details<br>Change password | senior school cafe menu- changes weekly                                            | 08:30 AM                                                                                  |
| Help                                      | The above list represents menus and services currently av<br>request this service. | aliable from your school. If no menus are visible you will need to contact your school to |
| Knowledge Base<br>Fee disclosure          | Available menus include: Canteen Ordering, Uniform Shop                            | Ordering, Trips and Excursions Ordering and Fees Ordering and Payments.                   |
| Session                                   |                                                                                    |                                                                                           |
| Logout                                    |                                                                                    |                                                                                           |
| Terms and conditions                      |                                                                                    |                                                                                           |

Under the **Menu Name** heading you will find one or more Menu's e.g. School Events. To view and order products from a location, **Click on the Menu Name**. Enter the Order Type and the Date the Order is required.

| Student acc                                               | sunt<br>tion                                                                                                    |
|-----------------------------------------------------------|----------------------------------------------------------------------------------------------------|
| Accounts<br>Account List                                  | New Order for Test Student Account Cancel Order                                                                                                    |
| Add/Edit Accounts                                         | Order Type lunch                                                                                                    |
| Online Ordering                                           | Order Supply Date 31 October 2024                                                                                                    |
| Online Orders                                             | Diase be careful to select the correct date and ansure your order is submitted before the same day Cutoff Time. There are no refunds for incorrectly |
| User Profile<br>Change profile details<br>Change password | processed orders.                                                                                                    |
| Help                                                      |                                                                                                    |
| Knowledge Base<br>Fee disclosure                          |                                                                                                    |
| Session                                                   |                                                                                                    |
| Logout                                                    |                                                                                                    |
| Terms and conditions                                      |                                                                                                    |

continued ...

To order, simply click the **green arrow** next to the item. This item will then appear on your order pad, showing you the item and cost.

| Accounts<br>Account List<br>Add/Edit Accounts | New Order for Test Student Account                      | Gar<br>Your Selected Order          | acel Order            |
|-----------------------------------------------|---------------------------------------------------------|-------------------------------------|-----------------------|
| Online Ordening                               | <select all="" from="" items="" list=""></select>       | Order Total:                        | \$4.50                |
| Online Orders                                 | A cool choices                                          | Account Balance:                    | \$0.50                |
| User Profile                                  | 1 x big crunch sushi - beef - \$4.50 Sushi Rolls        | 1 x big crunch sushi - gt chicken s | chnitzel - \$4.50 🗙 🌰 |
| Change password                               | 1 x hig crunch sushi - gf chicken schnitzel -<br>\$4.50 |                                     |                       |
| Knowledge Base<br>Fee disclosure              | 1 x big crunch sushi - teriyaki chicken -<br>\$4.50     |                                     |                       |
| Session                                       | 1 x big crunch sushi - tuna - \$4.50 O                  |                                     |                       |
| Terms and conditions                          | 1 x hig crunch sushi - vegetarian - \$4.50 Sushi Rolls  |                                     |                       |
|                                               | 1 x chobani vochurt - blueberry - \$4.50 📀 💌            |                                     |                       |

| Accounts<br>Account List                  | Online Order for Test Student Account               | 1   | Cancel Order                    |
|-------------------------------------------|-----------------------------------------------------|-----|---------------------------------|
| dd/Edit Accounts                          | Order Details<br>Order Supply Date Thu, 31 Oct 2024 |     |                                 |
| nline Ordering                            | Order Type lunch                                    |     |                                 |
| nline Orders                              | item Name                                           | Qtv | Unit Price Total P              |
| Jser Profile                              | big crunch sushi - gf chicken schnitzel             | 1   | \$4.50 \$4                      |
| Change profile details<br>Change password |                                                     |     | 1 order/s @ \$4.<br>TOTAL: \$4. |
| lelp                                      | Back                                                |     | Submit Ord                      |
| Inowledge Base<br>Fee disclosure          |                                                     |     |                                 |
| Session                                   |                                                     |     |                                 |
| ogout                                     |                                                     |     |                                 |
| Towns and southing                        |                                                     |     |                                 |

**Click Next**. Your Order Total will now be summarised and displayed.

By clicking **Submit Order**, the details of your order will be sent to the School. **Click Finish**.

Cancelling an order will not return funds to your credit card as the funds are on their way to the School Bank. Your Students Balance will be refunded and the funds available to re order or for use at another time within the School.

**Note:** The School needs to process the cancelled order so the funds will not appear on your account until 5am the following day when the Web Portal is Updated from the Schools Server.

If there are insufficient funds in your child's account the order will be cancelled. Please ensure the account is funded before placing an online order.

Click on the \$ sign - located on the far right, against the account you wish to top up and follow the instructions to add funds via MasterCard or Visa.

Previous instructions show how to locate your child's unique BPAY number BPAY topups can take a few days to reach your child's MSA account.

|                                                                               |                                                                                                    |                                                                                                    |                                                                            |                    | Welcome: Sandra I                 | toxin. La  |
|-------------------------------------------------------------------------------|----------------------------------------------------------------------------------------------------|----------------------------------------------------------------------------------------------------|----------------------------------------------------------------------------|--------------------|-----------------------------------|------------|
| Accounts<br>Account List<br>Add/Edit Accounts                                 | User Account                                                                                                    | nts<br>click the account number in the list below                                                                                                    |                                                                            |                    |                                   |            |
|                                                                               | Account Number                                                                                                    | Description                                                                                                    |                                                                            | ce Available       | Available Balance<br>Last Updated |            |
| Online Ordering                                                               | 9910430021742                                                                                                    | Test Student Account                                                                                                    | \$5                                                                        | 00 \$5.00          | 18/10/2024 8:04 AM                | 3          |
| ser Profile                                                                   |                                                                                                    |                                                                                                    |                                                                            |                    |                                   |            |
| hange profile details                                                         | Notes:                                                                                                    | Portal is not a live link to the School Server. The Balance is updated                                                                                                    | after Credit Card Recharges through the web Po                             | tal Credit Card    | recharges are sent to the t       | ichool     |
| hange password                                                                | Balance - The Web<br>immediately and ava                                                                              | eliable to spend within 30mins.                                                                                                    |                                                                            |                    |                                   |            |
| hange password<br>ICIP                                                        | Balance - The Web<br>immediately and ava<br>Available Balance                                                         | allable to spend within 30mins.<br>This is uncluted every memine at 6am when the School Server cent                                                                                                    | to Purchase History and Ralance information. It is                         | a reflection of th | e Ralance at the School th        | e crevinus |
| clp<br>cowledge Base<br>re disclosure                                         | Islance - The Web<br>immediately and an<br>Available Balance -<br>day. The Balance an                                 | ulable to spend within 30mins.<br>This is updated every morning at 6am when the School Server send<br>of Available balance will match when the next Server Update is receiv                               | ds Purchase History and Balance information. It is<br>wed from the School  | a reflection of th | re Balance at the School th       | e previous |
| nange password<br>clp<br>nowledge Base<br>re disclosure<br>cssion             | Halance - The Web<br>immediately and axi<br>Available Balance an<br>day The Balance an<br>                            | vilable to spend within 30mins.<br>This is updated every morning at 6am when the School Server send<br>of Available balance will match when the next Server Update is receiv<br>count (Add funds)         | ds Parchase History and Balance information. It is<br>used from the School | a reflection of th | re Balance at the School th       | e previous |
| hange password<br>telp<br>inowledge Base<br>ee dioclosure<br>Session<br>ogout | Available Balance - The Web<br>immediably and avi<br>Available Balance and<br>day. The Balance and<br>Recharge Ac<br> | alable to spend within 30mms.<br>This is updated every morning at 6am when the School Server sence<br>available biblionics will match when the next Server Update is receiv<br>count (Add funds)<br>clons | ds Parchase History and Balance information. It is<br>and from the School  | a reflection of th | re Balance at the School th       | e previous |

## **NEED HELP?**

To assist we require the following information:

- 1. student name and number or Account Reference Number
- 2. the nature of the issue, best description possible please
- 3. the date and time the problem occurred

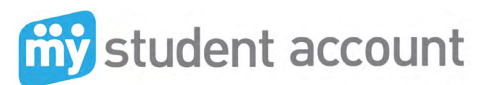

Phone: 1300 369 783 Fax: 1300 138 015 Email: support@mystudentaccount.com.au